# NICU oromotor database

R Vantipalli, J Wang & S.M. Barlow

CNL Technical Research Report, 2006, 4:1-16.

University of Kansas Lawrence, Kansas USA

Reprint available at www.ku.edu/~cnl

## **Table of contents**

| 1 | NIC  | U Database Setup                                        | . 3 |
|---|------|---------------------------------------------------------|-----|
| 2 | User | r manual                                                | .4  |
|   | 2.1  | Overview of menu bar options                            | . 5 |
|   | 2.2  | Add new Patient in NICU database                        | . 9 |
|   | 2.3  | Add and modify medical information for existing patient | 10  |
|   | 2.4  | Other functions in NICU database                        | 14  |
| 3 | Refe | erence                                                  | 16  |

### 1 NICU Database Setup

**NICU Database** is coded by Visual Basic 6.0 and SQL (20,469 coding lines). It defines a series of tables that describe patient information like Patient background, Patient experiment trial records, Birth order, Race, Feeding mode, Medication description, ROP stage, Oxymetry history, State control, Ethnicity, Patient type, Delivery type, Neurological exam, Gag reflex, Pacifier size, etc. Please follow the steps shown below to install NICU database:

Uninstall any previous installed versions of NICU Database using Control Panel
 > Add/Remove Programs.

2. Install **NICU Database** by running setup.exe from the installation package.

3. Copy "nicu.mdb" (MS Access database file) into folder – "C:\Program Files\NICU Database"

<u>Note</u>: Take a backup of MS Access database file "nicu.mdb" periodically. Nicu.mdb contains all the patient data.

### 2 User manual

To run **NICU Database**, double click on the program icon. The main program window should appear with a menu bar along the top. As shown in Figure 1, the menu bar has five active options including **Patient**, **Configuration**, **Reports**, **User**, and **Help**. There are seven options at the bottom of the window program including **View**, **Add**, **Modify**, **Delete**, **Search**, **Sort**, and **Refresh** as shown in Figure 1.

| Neonate Sensorimotor Oral Development Database - CNL, University of Kansas, | 1 R01 DC03311-02 - [Patient Inf | ormation]       |               | - 7     |
|-----------------------------------------------------------------------------|---------------------------------|-----------------|---------------|---------|
| NOR Patient Configuration Reports User Help                                 |                                 |                 |               | - 8 ×   |
|                                                                             |                                 |                 |               |         |
| Pt. No. Pt. Medical Record No. Pt. First Name Pt. Last Name                 | BirthDate Birth Order Et        | hnicity Race    |               |         |
|                                                                             |                                 |                 |               |         |
|                                                                             |                                 |                 |               |         |
|                                                                             |                                 |                 |               |         |
|                                                                             |                                 |                 |               |         |
|                                                                             |                                 |                 |               |         |
|                                                                             |                                 |                 |               |         |
|                                                                             |                                 |                 |               |         |
|                                                                             |                                 |                 |               |         |
|                                                                             |                                 |                 |               |         |
|                                                                             |                                 |                 |               |         |
|                                                                             |                                 |                 |               |         |
|                                                                             |                                 |                 |               |         |
|                                                                             |                                 |                 |               |         |
|                                                                             |                                 |                 |               |         |
|                                                                             |                                 |                 |               |         |
|                                                                             |                                 | <u> </u>        |               |         |
| <u>View A</u> dd <u>M</u> odify <u>D</u> elete                              | <u>S</u> earch S <u>o</u> r     | <u>R</u> efresh |               |         |
|                                                                             |                                 |                 |               |         |
|                                                                             |                                 |                 |               |         |
|                                                                             |                                 |                 |               |         |
|                                                                             |                                 |                 |               |         |
|                                                                             |                                 |                 |               |         |
|                                                                             |                                 |                 |               |         |
|                                                                             |                                 |                 |               |         |
|                                                                             |                                 |                 |               |         |
|                                                                             |                                 |                 |               |         |
|                                                                             |                                 |                 |               |         |
|                                                                             |                                 |                 |               |         |
|                                                                             |                                 |                 |               |         |
|                                                                             |                                 |                 |               |         |
|                                                                             |                                 |                 |               |         |
|                                                                             |                                 |                 |               |         |
|                                                                             |                                 |                 |               |         |
|                                                                             |                                 |                 |               |         |
|                                                                             |                                 |                 |               |         |
|                                                                             |                                 |                 |               |         |
| Record Position:                                                            | Username/Location:              |                 | CAPS 6/6/2006 | 3:39 PM |

Figure 1. Main program window of the NICU Database user interface

### 2.1 Overview of menu bar options

Selecting the **<u>Patient</u>** allows the user with access to **<u>Patient Info</u>**, **<u>Patient Test Info</u>** submenus (see Figure 2). These two submenus enable user to view, add, and modify pertinent Patient information in two tables with different functionality.

| 700                                                                                                    |      |          |         |
|----------------------------------------------------------------------------------------------------|------|----------|---------|
| Second Sensorimotor Oral Development Database - CNL, University of Kansas, 1 R01 DC03311-02 - [Patient Information] |      |          |         |
| 2012 Patient Contiguration Reports User Help                                                                        |      |          | _ 8 ×   |
| Patient Into                                                                                                    |      |          |         |
| Evit Orday Record No. Pt. First Name Pt. Last Name BirthDate Birth Order Ethnicity Race                             |      |          |         |
|                                                                                                    |      |          |         |
|                                                                                                    |      |          |         |
|                                                                                                    |      |          |         |
|                                                                                                    |      |          |         |
|                                                                                                    |      |          |         |
|                                                                                                    |      |          |         |
|                                                                                                    |      |          |         |
|                                                                                                    |      |          |         |
|                                                                                                    |      |          |         |
|                                                                                                    |      |          |         |
|                                                                                                    |      |          |         |
|                                                                                                    |      |          |         |
|                                                                                                    |      |          |         |
|                                                                                                    |      |          |         |
|                                                                                                    |      |          |         |
|                                                                                                    |      |          |         |
|                                                                                                    |      |          |         |
| <u>View</u> <u>A</u> dd <u>M</u> odify <u>D</u> elete <u>S</u> earch S <u>ort</u> <u>R</u> efresh                   |      |          |         |
|                                                                                                    |      |          |         |
|                                                                                                    |      |          |         |
|                                                                                                    |      |          |         |
|                                                                                                    |      |          |         |
|                                                                                                    |      |          |         |
|                                                                                                    |      |          |         |
|                                                                                                    |      |          |         |
|                                                                                                    |      |          |         |
|                                                                                                    |      |          |         |
|                                                                                                    |      |          |         |
|                                                                                                    |      |          |         |
|                                                                                                    |      |          |         |
|                                                                                                    |      |          |         |
|                                                                                                    |      |          |         |
|                                                                                                    |      |          |         |
|                                                                                                    |      |          |         |
|                                                                                                    |      |          |         |
|                                                                                                    |      |          |         |
|                                                                                                    |      |          |         |
|                                                                                                    |      |          |         |
| Record Position: Username/Location:                                                                                 | CAPS | 6/6/2006 | 3:46 PM |

Figure 2. Main program window with the **Patient** menu options list displayed.

The submenu designated as <u>Configuration</u> contains <u>Status Info, Birth Order Info,</u> <u>Ethnicity Info, Race Info, Delivery Type, Patient Type, Feeding Mode Info, Medication Info,</u> <u>ROP Stage Info, Oxymetry Swallow Results Info, Oxymetry Swallow Indications Info,</u> <u>Neurologic Exam Info, Gag Reflex Info, State Control Info, and Pacifier Size Info</u> as shown in Figure 3.

Clicking on any of these submenus will enable a new table to popup, which allows the user to change or update the patient's information.

Figure 3. Main program window with the <u>Configuration</u> menu options list displayed

#### NICU Database

The **<u>Reports</u>** menu allows the user to generate a report of the cumulative distribution of patient race and ethnicity in separate files as shown in Figure 4. This is useful for completion of NIH minority/race inclusion reports for annual research progress reports.

| View Add Modify Delete                                                        | Search Sort Refresh                                  |  |
|-------------------------------------------------------------------------------|------------------------------------------------------|--|
| <b>▲</b>                                                                      | <u> </u>                                             |  |
|                                                                               |                                                      |  |
|                                                                               |                                                      |  |
|                                                                               |                                                      |  |
|                                                                               |                                                      |  |
|                                                                               |                                                      |  |
|                                                                               |                                                      |  |
|                                                                               |                                                      |  |
| Pt. No., Trial No., Trial Date Pt. First Name  Pt. Last Name Status Pt. Medic | cal Record No. Birth Date Birth Order Ethnicity Race |  |
| Inclusion Enrollment  Part B Ethnicity Selection                              |                                                      |  |
| Tatolic configuration reports con http                                        |                                                      |  |

Figure 4. Main program window with the  $\underline{\mathbf{R}}$  eports menu options list displayed

#### NICU Database

| We have       0         Image: Comparison Record Mo. [Pt. Fait Name       Samb Date       Samb Date       < | 🕮 Neonate Sensorimotor Oral Development Database - CNL, University of Kansas, 1 RO1 DC03311-02 - [Patient Information]                         |       |
|----------------------------------------------------------------------------------------------------|----------------------------------------------------------------------------------------------------|-------|
| Pi No.     [Pi Medical Record No.     Pi Farth Name     Pi Last Monse     BarthDate     Barth Order     Rheadly       K.     K.     K.     K.     K.                                                                                                    | M <sup>MC</sup> Patient Configuration Reports User Help<br>Change User                                                                         | _ @ × |
| Yiew         Add         Modify         Delete         Sparch         Sgit         Bafresh                                                                                                    | Charge User         Pt. No.       Pt. Medical Record No.       Pt. First Name       Pt. Last Name       Birth Order       Ethnicity       Race |       |
|                                                                                                    | Image: Add Modify Delete Search Soft Refresh                                                                                                   |       |

The  $\underline{U}$ ser submenu allows users to change the sites of data collections (refer Figure 5).

Figure 5. Main program window with the User menu option list displayed

### 2.2 Add new Patient in NICU database

In order to add new patient information, choose the <u>Patient</u>  $\rightarrow$  <u>Patient</u> Info, and click the <u>Add</u> button (Figure 6). This permits the user to enter Patient information such as <u>Patient</u> Number, <u>Patient Medical Record, First Name, Last Name, Date of Birth, Birth Order,</u> <u>Ethnicity, Race, Gender, Patient Group, and Patient's Discharge Date.</u> Selecting <u>Save</u> will update the patient's information into the NICU Database.

| Neonate Sensorimotor Oral      | Development Database - CNL, University of Kans | as, 1 R01 DC03311 | -02 - [Patient Info Details] |      |           |         |
|--------------------------------|------------------------------------------------|-------------------|------------------------------|------|-----------|---------|
| tient Configuration Reports Us | ser Help                                       |                   |                              |      |           |         |
|                                |                                                |                   |                              |      |           |         |
|                                |                                                |                   |                              |      |           |         |
|                                |                                                | Followup Dates    | Month Followup Date          |      |           |         |
| Pt. No.                        | ]1                                             |                   |                              |      |           |         |
| Pt. Medical Record No.         | 123456                                         |                   |                              |      |           |         |
|                                |                                                |                   |                              |      |           |         |
| Pt. First Name                 | Joe                                            | Comments          |                              |      |           |         |
| Pt. Last Name                  | Bob                                            |                   |                              |      |           |         |
| Dist Data                      |                                                |                   |                              |      |           |         |
| birth Date                     | 02-24-2006                                     |                   |                              |      |           |         |
| BirthOrder                     | <b>•</b>                                       |                   |                              |      |           |         |
| Ethnicity                      | ·                                              |                   |                              |      |           |         |
| -                              |                                                |                   |                              |      |           |         |
| Hace                           | <b>_</b>                                       |                   |                              |      |           |         |
| Gender                         | M                                              |                   |                              |      |           |         |
| Patient Tupe                   |                                                |                   |                              |      |           |         |
| r ddent rype                   |                                                |                   |                              |      |           |         |
| Discharge Date                 |                                                |                   |                              |      |           |         |
|                                |                                                |                   |                              |      |           |         |
|                                |                                                |                   |                              |      |           |         |
|                                |                                                |                   |                              |      |           |         |
|                                |                                                |                   |                              |      |           |         |
|                                |                                                |                   | <u>S</u> ave <u>C</u> ancel  |      |           |         |
|                                |                                                |                   |                              |      |           |         |
|                                |                                                |                   |                              |      |           |         |
|                                |                                                |                   |                              |      |           |         |
|                                |                                                |                   |                              |      |           |         |
|                                |                                                |                   |                              |      |           |         |
|                                |                                                |                   |                              |      |           |         |
|                                |                                                |                   |                              |      |           |         |
|                                |                                                |                   |                              |      |           |         |
|                                |                                                |                   |                              |      |           |         |
|                                |                                                |                   |                              |      |           |         |
| ord Position:                  |                                                | Username/Lo       | sation:                      | CAPS | 6/12/2006 | 3:10 PM |

Figure 6. Entering new patient's information

In <u>Patient  $\rightarrow$  Patient Info</u>, there are some other buttons like View, Modify, Delete, etc. Clicking on those buttons will allow user to make changes for an individual patient in similar window as shown in Figure 6.

#### 2.3 Add and modify medical information for existing patient

After setup and creation of the fundamental data file (outlined in section 2.2) for an individual patient, the **Patient Test Info** table will allow the user to view the patients' information database. The User can add or modify the patient's database by choosing **Modify** icon. This will allow the user to add new information to the patient's database as shown in Figure 7. Note that there are 7 pages tabs located along the top panel to allow the user to modify or add new information into the patient database. These are shown on the following panels.

1<sup>st</sup> page

| Tudionic C | coningaración inte | pores eser men | ,      |        |        |        |                      |
|------------|--------------------|----------------|--------|--------|--------|--------|----------------------|
| P          | Page 1             | Page 2         | Page 3 | Page 4 | Page 5 | Page 6 | Page 7               |
|            | rage 1             | Page 2         | Page 3 | Page 4 | Page 5 | Page 6 | Page 7               |
|            |                    |                |        |        |        | Save   | <u><u>C</u>ancel</u> |

2<sup>nd</sup> page

| Page 1 Page 2                             | 2`    | Page 3                                    | Page 4       | Page 5                                   | Page 6                   | Page 7                         |
|-------------------------------------------|-------|-------------------------------------------|--------------|------------------------------------------|--------------------------|--------------------------------|
| Intubated<br>Date Intubated No. of        | C Yes | No <u>Add</u> <u>Modify</u> <u>Delete</u> | Sei ant      | zures treated with<br>iconvulsants       | C Yes 🖗 N<br>Date        | o <u>A</u> dd<br><u>Modify</u> |
| Nasal CPAP                                | O Yes | No     Add                                | Intr<br>Grad | • No<br>aventricular Hemorr<br>e of IVH  | hage © Yes C N           | o                              |
|                                           | b uys | <u>M</u> odify<br><u>D</u> elete          | Cra          | nial Ultrasound<br>• Yes                 | Date<br>01-29-2004       | <u>A</u> dd<br><u>M</u> odify  |
| Nasal Cannula                             | O Yes | No <u>A</u> dd <u>Modify</u>              | Ver          | ntricular dilatation<br>encephalic cyst  | ⊖Yes ⊙N<br>⊖Yes ⊙N       | 0                              |
| Oxygen<br>Days on Oxygen                  | C Yes | © No                                      | Per          | iventricular leukoma<br>of head<br>C Yes | alacia 🤉 Yes 💿 N<br>Date | o Add Modify                   |
| Days Since Extub<br>Days Since Nasal CPAP | 0     | 1                                         |              | © No                                     |                          | <u>D</u> elete                 |
| Days Since Nasal Cannula                  | 0     |                                           |              |                                          |                          |                                |
|                                           |       |                                           |              |                                          |                          |                                |

3<sup>rd</sup> page

| Page1 Page:                               | 2     | Page 3                                          | Page 4             | Page 5                 | Page 6    | Page 7                        |
|-------------------------------------------|-------|-------------------------------------------------|--------------------|------------------------|-----------|-------------------------------|
| MBI of head<br>C Yes<br>C No              | )ate  | <u>A</u> dd<br><u>M</u> odify<br><u>D</u> elete | pH prob            | e<br>cumented on pH    | C Yes     | • No<br>• No                  |
| VP Shunt                                  | C Yes | No     No                                       | Current<br>Medicat | ions Medica<br>Caffein | tion<br>e | <u>A</u> dd<br>Delete         |
| Percent of feeding<br>oral/by voulme      | 5 •   | NG/FU                                           | Past               | Medica                 | tion      | Add                           |
| Days of oral feedings<br>prior to study   | 2     |                                                 | Medicat            | ions                   |           | <u>D</u> elete                |
| Number of emesis/day ir<br>last 72 hours  |       | (* NO                                           | NEC w/<br>surgery  | oneumotosis o<br>Yes   | Date      | <u>A</u> dd<br><u>M</u> odify |
| Scintiscan                                | C Yes | 🖲 No                                            | •                  | No                     |           | Delete                        |
| GER documented on scintiscan              | C Yes | ⊙ No                                            | Blood C            | ulture + Sepsis<br>Yes | Date      | <u>A</u> dd<br>Modify         |
| Delayed gastric emptying<br>on scintiscan | C Yes | € No                                            | e                  | No                     |           | Delete                        |
|                                           |       |                                                 |                    |                        |           |                               |
|                                           |       |                                                 |                    |                        |           |                               |
|                                           |       |                                                 |                    |                        |           |                               |
|                                           |       |                                                 |                    |                        |           |                               |

4<sup>th</sup> page

| CSF culture positive meningitis       Date       Add         Modify       Modify       Delete         ROP stage at last exam       1       Indications for Dxymetry       1       Cough or choke feeding         ROP stage at last exam       1       Indications for Dxymetry       1       Cough or choke feeding         ROP stage at last exam       1       Indications for Dxymetry       1       Cough or choke feeding         ROP zone at last exam       1       Indications for Dxymetry       1       V       Cough or choke feeding         ABR       Date       Add       No       Normal       Gag reflex       N       Normal         State Control during study       1       Eyes Closed, norm movements       Resp., absent movements       Novements         Oxymetry Swallow study       Date       Add       Modify       Delete       No         Oxymetry Swallow study       Date       Add       Modify       Delete       Add                                                                                                    | Page 1 Page                                          | e2 Page 3 | Page                                            | 4 Pag                                            | e 5         | Page 6     | Page 7                                           |
|----------------------------------------------------------------------------------------------------|------------------------------------------------------|-----------|-------------------------------------------------|--------------------------------------------------|-------------|------------|--------------------------------------------------|
| ROP stage at last exam 1   ROP zone at last exam 1   Image: stage at last exam 1   Image: stage at last exam 1                                                                                                    | CSF culture positive<br>meningitis<br>C Yes<br>To No | Date      | Add<br>Modify<br>Delete                         | Oxymetry swallor<br>Indications for O<br>swallow | ₩ results   | Pass 💌     | No Aspiration<br>Cough or choke w<br>feeding     |
| ROP zone at last exam 1   ROP zone at last exam 1     ABR Date   ABR Date   Modify   C No     ABR Result   Pass     Osymetry Swallow study   Date   Add   Modify   C   No     Delete     Add     Modify     Delete     Add     Modify     Delete     Add     Modify     Delete     Add     Modify     Delete     Add     Modify     Delete     Add     Modify     Delete     Add     Modify     Delete     Add     Modify     Delete     Add     Modify     Delete     Add     Modify     Delete     Abrit     Pass     Abrit     Delete     Abrit     Pass     Pass     Pass     Pass       Pass                                                                                                    | POP stage at last supm                               |           |                                                 | At the time of :                                 | tudy        |            | Normal                                           |
| HUP zone at last exam       1       Image: Constraint of the second second seco |                                                      |           |                                                 | Neurologic Exa                                   |             | N <u>•</u> | Nonina                                           |
| ABR       Date       Add         C Yes       Modify       Delete         ABR Result       Pess I       Oxymetry Swallow study       Date         C Yes       Modify       Delete       Add         C Yes       Modify       Delete       Add         C Yes       Modify       Delete       Add         C Yes       Modify       Delete       Add                                                                                                    | HUP zone at last exam                                | 1 👤       |                                                 | Gag reflex                                       | ļ           | N 💌        | Normal                                           |
| Image: No     Delete       ABR Result     Pass       Osymetry Swallow study     Date       Image: C Yes     Modify       Image: C No     Delete                                                                                                    | ABR<br>C Yes                                         | Date      | Add<br>Modify                                   | State Control d                                  | uring study | 1 💌        | Eyes Closed, normal<br>Resp, absent<br>movements |
| Oxymetry Swallow study     Date     Add       C Yes     Modify       C No     Delete                                                                                                    | ABR Result                                           | Pass 💌    | Delete                                          |                                                  |             |            |                                                  |
|                                                                                                    | Oxymetry Swallow study<br>C Yes<br>© No              | Date      | <u>A</u> dd<br><u>M</u> odify<br><u>D</u> elete |                                                  |             |            |                                                  |
|                                                                                                    |                                                      |           |                                                 |                                                  |             |            |                                                  |
|                                                                                                    |                                                      |           |                                                 |                                                  |             |            |                                                  |
|                                                                                                    |                                                      |           |                                                 |                                                  |             |            |                                                  |
|                                                                                                    |                                                      |           |                                                 |                                                  |             |            |                                                  |

5<sup>th</sup> page

| Page 1                             | Page 2             |         | Page 3  | Page 4           | Page 5                                  | Pag      | e 6     | Page 7 |
|------------------------------------|--------------------|---------|---------|------------------|-----------------------------------------|----------|---------|--------|
| NEONATAL OR                        | OMOTOR ASS         | ESSMEN' | T SCALE | NEONA            | TAL OROMOTOR A                          | SSESSMEN | T SCALE |        |
| Jaw/N1/Conti<br>degree jaw de      | nuous<br>pression  | ) Yes   | ⊙ No    | Jaw/D<br>excurs  | ysfunction/Wide<br>ion interrupting sea | C Yes    | ⊙ No    |        |
| Jaw/N1/Rhym<br>excursions          | th (               | Yes     | ⊙ No    | Jaw/D<br>excurs  | ysfunction/Minimal<br>sions, clenching  | C Yes    | ⊛ No    |        |
| Jaw/N1/Spon<br>excursions          | taneous jaw (      | Yes     | ⊙ No    | Jaw/D<br>deviat  | ysfunction/Lat.<br>ion                  | C Yes    | ⊛ No    |        |
| Jaw/N1/Move<br>1/sec               | ments of           | Yes     | € No    | Jaw/D<br>of mov  | ysfunction/Absence<br>/e                | C Yes    | ⊙ No    |        |
| Jaw/N1/Suffic<br>for expression    | cient closure      | Yes     | ⊛ No    | Jaw/D<br>rate cl | ysfunction/Lack of<br>hange NNS to NS   | C Yes    | @ No    |        |
| Jaw/Disorgani<br>Inconsistent d    | ized/<br>epression | Yes     | ⊛ No    | Tongu            | e/N1/Cupped                             | C Yes    | ⊙ No    |        |
| Jaw/Disorgani<br>Arrythmic         | ized/              | ) Yes   | 🖲 No    | Tongu            | e/N1/Ext-elv-retr. n                    | C Yes    | ⊛ No    |        |
| Jaw/Disorgani<br>Difficult initiat | ized/<br>ion       | Yes     | • No    | Tongu            | e/N1/Rhythmical                         | C Yes    | ⊛ No    |        |
| Jaw/Disorgani<br>Immature suck     | ized/              | Yes     | ⊛ No    | Tongu            | e/N1/Rate of 1/sec                      | C Yes    | • No    |        |
|                                    |                    |         |         |                  |                                         |          |         |        |
|                                    |                    |         |         |                  |                                         |          |         |        |
|                                    |                    |         |         |                  |                                         |          |         |        |
|                                    |                    |         |         |                  |                                         |          |         |        |

6<sup>th</sup> page

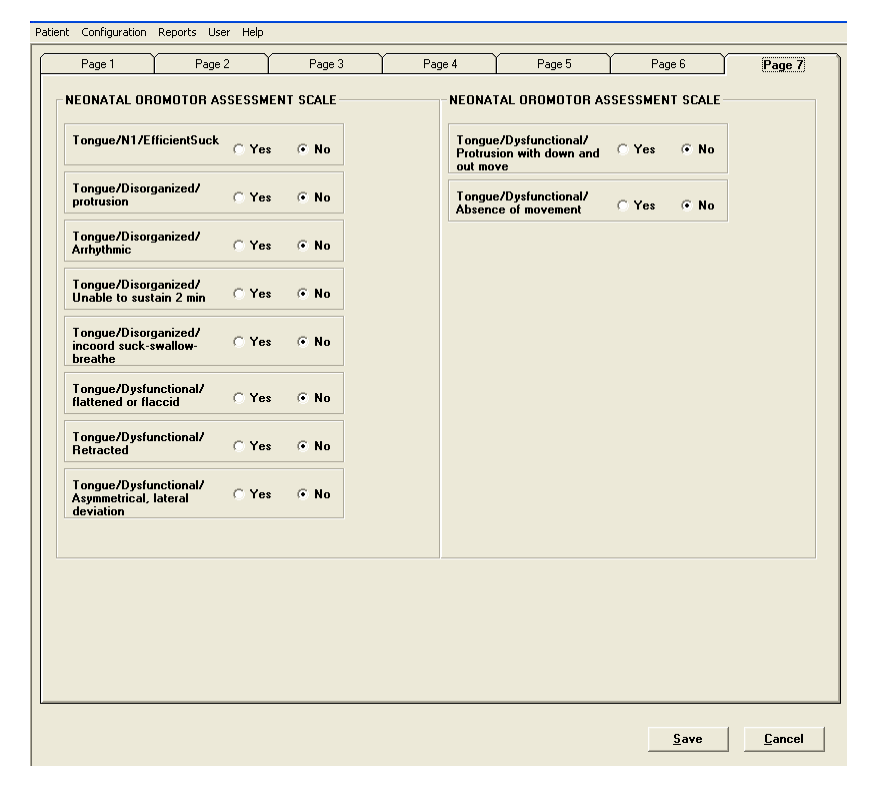

7<sup>th</sup> page

Figure 7 (Page Tabs 1 through 7). Permit the user to enter or modify patient's clinical information

### 2.4 Other functions in NICU database

In Patient Info table (by clicking Patient  $\rightarrow$  Patient Info), selecting <u>Search</u> button will allow the user to search a patient in the database by <u>Patient Number, Medical Record Number, Last</u> Name or <u>First Name</u> (refer Figure 8).

|     | Pt. Medical Record No. | Pt. First Name | Pt. Last Name | e BirthDate                                             | Birth Order      | Ethnicity               | Race 🔺          |  |  |
|-----|------------------------|----------------|---------------|---------------------------------------------------------|------------------|-------------------------|-----------------|--|--|
| K59 | 123456                 | Joe            | Doe           | 1/24/200                                                | 6 Singleton      | Hispanic or Latino      | American Indi   |  |  |
| K60 | 234567                 | A              | Doe           | 2/24/200                                                | 6 Singleton      | Hispanic or Latino      | American Indi   |  |  |
| K61 | 456785                 | B              | Doe           | 1/22/200                                                | 6 Singleton      | Hispanic or Latino      | American Indi   |  |  |
| K62 | 458796                 | C              | Doe           | 1/2/200                                                 | 6 Second of Twir | n Not Hispanic or Latin | Native Hawai    |  |  |
| K63 | 456789                 | D              | Doe           | 1/25/200                                                | 6 Second of Twir | n Not Hispanic or Latin | White           |  |  |
| K64 | 456123                 | e              | Doe           | 1/26/200                                                | 6 First of twins | Unknown                 | More than on    |  |  |
| K65 | 159753                 | F              | Doe           | 2/1/200                                                 | 6 First of twins | Hispanic or Latino      | White           |  |  |
| K66 | 852963                 | G              | Doe           | 1/24/200                                                | 6 First of twins | Not Hispanic or Latin   | Native Hawai    |  |  |
| K67 | 456258                 | н              | Doe           | 1/25/200                                                | 6 First of twins | Unknown                 | Asian           |  |  |
| K68 | 478596                 | ĸ              | Doe           | 2/3/200                                                 | 6 Singleton      | Hispanic or Latino      | American Indi   |  |  |
| K69 | 854796                 | L              | Doe           | 2/26/200                                                | 6 First of twins | Hispanic or Latino      | American Indi   |  |  |
| K70 | 852365                 | J              | Doe           | 2/28/200                                                | 6 First of twins | Hispanic or Latino      | American Indi   |  |  |
| K71 | 753962                 | 1              | Doe           | 3/1/200                                                 | 6 Singleton      | Hispanic or Latino      | American Indi   |  |  |
| K72 | 158742                 | S              | Doe           | 3/24/200                                                | 6 Singleton      | Hispanic or Latino      | American Indi   |  |  |
| K73 | 253698                 | x              | Doe           | 3/5/200                                                 | 6 First of twins | Unknown                 | Black or Afric  |  |  |
| K/4 | 852741                 | 2              | Doe           | 3/6/200                                                 | 6 Singleton      | Hispanic or Latino      | American Indi   |  |  |
| K75 | 896542                 | M              | Doe           | Patient Info Sea                                        | rch              |                         | Asian           |  |  |
| K76 | 158752                 | V              | Doe           | _                                                       |                  |                         | American Indi   |  |  |
| K77 | 857963                 | P              | Doe           |                                                         |                  |                         | American Indi   |  |  |
| K/8 | 956327                 | Doe            | U.            | 0.00                                                    | -                |                         | American Indi   |  |  |
| K79 | /85596                 | H<br>T         | Doe           | Patient No                                              | 9                |                         | American Indi   |  |  |
|     | 783967                 |                | Doe           |                                                         |                  | P                       | American Indi - |  |  |
| -   | <u>Y</u> iew A         | dd <u>M</u> o  | dify <u>[</u> | C Last Name                                             |                  | n                       |                 |  |  |
| •   | <u>Y</u> iew <u>A</u>  | dd <u>M</u> o  | dify <u>[</u> | C First Name                                            |                  |                         | esh             |  |  |
| •   | <u>V</u> iew <u>A</u>  | dd <u>M</u> o  | dify <u>[</u> | C First Name                                            |                  | 4                       | -<br>           |  |  |
| •   | <u>View</u>            | dd <u>M</u> o  | dify <u>[</u> | C Medical<br>D<br>C Last Name<br>C First Name           |                  | 1                       | 2sh             |  |  |
|     | <u>View</u>            | dd <u>M</u> o  | dify          | C Medical<br>C Record Nc<br>C Last Name<br>C First Name |                  |                         |                 |  |  |
|     | <u>Y</u> iew A         | dd Mo          | dify <u></u>  | C Record Nc<br>D C Last Name<br>C First Name            | L. Cance         | 4                       | 2sh             |  |  |
|     | <u>Y</u> iew <u>A</u>  | dd <u>M</u> o  | dify <u></u>  | C Medical<br>C Cecord Nu<br>C Last Name<br>C First Name |                  | 1                       | 2sh             |  |  |
| 4   | <u>View</u>            | dd <u>M</u> o  | dify <u>(</u> | C Medical<br>C Record Nc<br>C Last Name<br>C First Name |                  |                         |                 |  |  |
|     | <u>У</u> јењ <u>А</u>  | dd <u>M</u> o  | dify <u>(</u> | C Medical<br>C Record Nc<br>C Last Name<br>C First Name | L Cance          | 4                       |                 |  |  |
|     | <u>У</u> їєж <u>А</u>  | dd Mo          | dify <u></u>  | C Medical<br>C Record Nc<br>C Last Name<br>C First Name |                  | 4                       |                 |  |  |
|     | Yiew A                 | dd <u>M</u> o  | tity [        | C Medical<br>C Cecord Nu<br>C Last Name<br>C First Name |                  | 4                       | 2 ssh           |  |  |

Figure 8. Search in <u>Patient Info</u>

The <u>Sort</u> button will also allow the user to sort the patients database by different options such as <u>Patient Number, Patient Medical Record, First Name, Last Name, Date of Birth,</u> <u>Birth Order, Ethnicity, Race, or Gender (refer Figure 9).</u>

| Pt. No.                                                                          | Pt. Medical Record No. Pt. First Name                                  | Pt. Last Name                              | BirthDate                           | Birth Order                                                                                                    | Ethnicity                       | Race 🔺                                   |  |  |
|----------------------------------------------------------------------------------|------------------------------------------------------------------------|--------------------------------------------|-------------------------------------|----------------------------------------------------------------------------------------------------|---------------------------------|------------------------------------------|--|--|
| <59                                                                              | 123456 Joe                                                             | Doe                                        | 1/24/2006                           | Singleton                                                                                                    | Hispanic or Latino              | American Indi                            |  |  |
| <60                                                                              | 234567 A                                                               | Doe                                        | 2/24/2006                           | Singleton                                                                                                    | Hispanic or Latino              | American Indi                            |  |  |
| <61                                                                              | 456785 B                                                               | Doe                                        | 1/22/2006                           | Singleton                                                                                                    | Hispanic or Latino              | American Indi                            |  |  |
| <62                                                                              | 458796 C                                                               | Doe                                        | 1/2/2006                            | Second of Twin                                                                                                    | n Not Hispanic or Latin         | Native Hawai                             |  |  |
| <63                                                                              | 456789 D                                                               | Doe                                        | 1/25/2006                           | Second of Twi                                                                                                    | n Not Hispanic or Latin         | White                                    |  |  |
| <64                                                                              | 456123 e                                                               | Doe                                        | 1/26/2006                           | First of twins                                                                                                    | Unknown                         | More than on                             |  |  |
| <65                                                                              | 159753 F                                                               | Doe                                        | 2/1/2006                            | First of twins                                                                                                    | Hispanic or Latino              | White                                    |  |  |
| <66                                                                              | 852963 G                                                               | Doe                                        | 1/24/2006                           | First of twins                                                                                                    | Not Hispanic or Latin           | Native Hawai                             |  |  |
| (67                                                                              | 456258 H                                                               | Doe                                        | 1/25/2006                           | First of twins                                                                                                    | Unknown                         | Asian                                    |  |  |
| <68                                                                              | 478596 K                                                               | Doe                                        | 2/3/2006                            | Singleton                                                                                                    | Hispanic or Latino              | American Indi                            |  |  |
| <69                                                                              | 854796 L                                                               | Doe                                        | 2/26/2006                           | First of twins                                                                                                    | Hispanic or Latino              | American Indi                            |  |  |
| <70                                                                              | 852365 J                                                               | Doe                                        | 2/28/2006                           | First of twins                                                                                                    | Hispanic or Latino              | American Indi                            |  |  |
| <71                                                                              | 753962 1                                                               | Doe                                        | 3/1/2006                            | Singleton                                                                                                    | Hispanic or Latino              | American Indi                            |  |  |
| (72                                                                              | 158742 S                                                               | Doe                                        | 3/24/2006                           | Singleton                                                                                                    | Hispanic or Latino              | American Indi                            |  |  |
| (73                                                                              | 253698 ×                                                               | Doe                                        | 3/5/2006                            | First of twins                                                                                                    | Unknown                         | Black or Afric                           |  |  |
| <74                                                                              | 852741 Z                                                               | Doe                                        | 3/6/2006                            | Singleton                                                                                                    | Hispanic or Latino              | American Indi                            |  |  |
| <75                                                                              | 896542 M                                                               | Doe                                        | 3/28/2006                           | Singleton                                                                                                    | Hispanic or Latino              | Asian                                    |  |  |
| <76                                                                              | 158752 V                                                               | Doe                                        | 4/1/2006                            | Singleton                                                                                                    | Hispanic or Latino              | American Indi                            |  |  |
| (//                                                                              | 857963 P                                                               | Doe                                        | NOU Court Destinget                 | 1-6-                                                                                                    |                                 | American Indi                            |  |  |
|                                                                                  | 956327 Doe                                                             | U U                                        | JUIT Patient                        | 11110                                                                                                    | ino 🔁 🖾                         | American Indi                            |  |  |
| (78                                                                              | 705500 0                                                               |                                            |                                     | Caracterization and Caracterization and Caracteriz | -                               |                                          |  |  |
| <78<br><79<br><80                                                                | 785596 R<br>785962 T                                                   | Doe<br>Doe                                 |                                     |                                                                                                    | ino<br>r Latin                  | American Indi<br>American Indi -         |  |  |
| <78<br><79<br><80                                                                | 785596 R<br>785962 T<br><u>View A</u> dd                               | Doe<br>Doe<br><u>Modify</u> <u>D</u> elete | Sort By<br>Sort Order               | Pt. No.                                                                                                    | ino<br>r Latin<br><u>R</u> efre | American Indi<br>American Indi →<br>▶    |  |  |
| <78<br><79<br><80<br><                                                           | 785596         R           785962         T           View         Add | Doe<br>Doe<br>Modify Delete                | Sort By<br>Sort Order               | Pt No.                                                                                                    | r Latin<br>■ ■                  | American Indi<br>American Indi v<br>>>>h |  |  |
| <79<br><80<br><                                                                  | 785596 R<br>785962 T<br>View <u>A</u> dd                               | Doe<br>Doe<br>Modify Delete                | Sort By<br>Sort Order<br><u>Q</u> k | PL No.                                                                                                    | ancel                           | American Indi<br>American Indi V         |  |  |
| <79<br><80                                                                       | 785596 R<br>785962 T<br><u>V</u> iew <u>A</u> dd                       | Doe<br>Doe<br>Modify Delete                | Sort By<br>Sort Order<br><u>D</u> k |                                                                                                    | ancel                           | American Indi<br>American Indi v         |  |  |
|                                                                                  | 785596 R<br>785962 T<br>Yiew <u>A</u> dd                               | Doe<br>Doe<br>Modify Delete                | Sort By<br>Sort Order<br><u>O</u> k | PL No.                                                                                                    | ancel                           | American Indi<br>American Indi •<br>•    |  |  |
| <pre>(78 (79) (80) (80) (80) (80) (80) (80) (80) (80</pre>                       | 785596 R<br>785962 T                                                   | Doe<br>Doe<br>Modify Delete                | Sort By<br>Sort Order<br><u>O</u> k | PL No.                                                                                                    | ino<br>r Latin<br>Refr          | American Indi<br>American Indi<br>*      |  |  |
| <pre>(78) (79) (80) (80) (1) (1) (1) (1) (1) (1) (1) (1) (1) (1</pre>            | 785596 R<br>785962 T<br><u>V</u> iew <u>A</u> dd                       | Doe<br>Doe<br>Modify Delete                | Sort By<br>Sort Order<br><u>O</u> k |                                                                                                    | ancel                           | American Indi<br>American Indi<br>>      |  |  |
| <pre>(78) (79) (80) (80) (10) (10) (10) (10) (10) (10) (10) (1</pre>             | 785596 R<br>785962 T<br><u>V</u> iew <u>A</u> dd                       | Doe<br>Doe<br>Modify Delete                | Sort By<br>Sort Order               | Pt No.<br> ASC ▼<br>                                                                                                    | ino<br>1 Latin<br>Refr          | American Indi<br>American Indi +<br>+    |  |  |
|                                                                                  | 785596 R<br>785962 T<br><u>V</u> iew <u>A</u> dd                       | Doe<br>Doe<br>Modify Deleta                | Sort By<br>Sort Order               | Pt No.                                                                                                    | ancel                           | American Indi<br>American Indi<br>>      |  |  |
|                                                                                  | 785596 R<br>785962 T<br>Yiew <u>A</u> dd                               | Doe<br>Doe<br>Modify Delete                | Sort By<br>Sort Order               |                                                                                                    | ancel                           | American Indi<br>American Indi<br>J      |  |  |
|                                                                                  | 785596 R<br>785962 T                                                   | Doe<br>Doe<br>Modify Delete                | Sort By<br>Sort Order<br><u>O</u> k | PLNo.<br>ASC V                                                                                                    | ancel                           | American Indi<br>American Indi<br>>      |  |  |
| (79) (80) (1)                                                                    | 785596 R<br>785962 T<br><u>V</u> iew <u>A</u> dd                       | Doe<br>Doe<br>Modify Delete                | Sort By<br>Sort Order               | Pt.No.<br>ASC ▼<br>                                                                                                    | ancel                           | American Indi<br>American Indi<br>>      |  |  |
|                                                                                  | 78556 R<br>785962 T<br>¥iew <u>A</u> dd                                | Doe<br>Doe<br>Modify Delete                | Sort By<br>Sort Order               | FLNo.<br> ASC ▼<br>                                                                                                    | ancel                           | American Indi<br>American Indi<br>J      |  |  |
| <79<br><80<br>(1)                                                                | 785596 R<br>785962 T<br><u>V</u> iew <u>A</u> dd                       | Doe<br>Doe<br>Modify Deleti                | Sort By<br>Sort Order               | Ft: No.<br>ASC ✓                                                                                                    | ancel                           | American Indi<br>American Indi<br>>      |  |  |
|                                                                                  | 78596 R<br>785962 T                                                    | Doe<br>Doe<br>Modify Delet                 | Sort By<br>Sort Order               | PLNo.<br>ASC ▼<br>                                                                                                    | ancel                           | American Indi<br>American Indi<br>J      |  |  |
| <79<br><80<br>4                                                                  | 785596 R<br>785962 T                                                   | Doe<br>Doe<br>Modify Delete                | Sort By<br>Sort Order<br>Qk         | PLNo<br>ASC V                                                                                                    | ancel                           | American Indi<br>American Indi<br>*      |  |  |
|                                                                                  | 785596 R<br>785962 T                                                   | Doe<br>Doe<br>Modify Delete                | Sort By<br>Sort Order               | PLNO<br>ASC -                                                                                                    | ancel                           | American Indi<br>American Indi<br>>      |  |  |
|                                                                                  | 785596 R<br>785962 T<br>Yiew <u>A</u> dd                               | Doe<br>Doe<br>Modify Deleta                | Sort By<br>Sort Order               | FLNo<br>ASC ▼<br>                                                                                                    | ancel                           | American Indi<br>American Indi<br>J      |  |  |
|                                                                                  | 785596 R<br>785962 T<br>⊻jiew <u>A</u> dd                              | Doe<br>Doe<br>Modify Deletr                | Sort By<br>Sort Order               |                                                                                                    | ancel                           | American Indi<br>American Indi<br>>      |  |  |
|                                                                                  | 78596 R<br>785962 T                                                    | Doe<br>Doe<br>Modify Delet                 | Sort By<br>Sort Order<br><u>Qk</u>  | PL No.                                                                                                    | ancel                           | American Indi<br>American Indi<br>>      |  |  |
| (73<br>(80<br>(                                                                  | 78596 R<br>785962 T<br>Yiew <u>A</u> dd                                | Doe<br>Doe<br>Modify Deleti                | Sort By<br>Sort Order               | Ft No.<br>ASC ✓<br>                                                                                                    | ancel                           | American Indi<br>American Indi<br>>      |  |  |
|                                                                                  | 785596 R<br>785962 T<br>Yiew <u>A</u> dd                               | Doe<br>Doe<br>Modify Delete                | Sort By<br>Sort Order               | PLNo.                                                                                                    | ancel                           | American Indi<br>American Indi<br>>      |  |  |
| (73<br>(30)<br>(1)<br>(1)<br>(1)<br>(1)<br>(1)<br>(1)<br>(1)<br>(1)<br>(1)<br>(1 | 78596 R<br>785962 T<br>Yiew <u>A</u> dd                                | Doe<br>Doe<br>Modify Deletr                | Sort By<br>Sort Order               | PLNo<br>ASC ▼<br>                                                                                                    | ancel                           | American Indi<br>American Indi           |  |  |
| (73<br>(80)<br>(                                                                 | 78596 R<br>78962 T<br>⊻iew <u>A</u> dd                                 | Doe<br>Doe<br>Modify Deletr                | Sort By<br>Sort Order               |                                                                                                    | ancel                           | American Indi<br>American Indi<br>>      |  |  |

Figure 9. Sort Patient Info window is displayed.

### 3 Reference

NIH R01 DC 03311-05 (SM Barlow – Principal Investigator). Sensorimotor Control and Development of the Human Orofacial System. (\$2,120,000 total costs). 01/15/02 – 12/31/06.